# 欢迎使用新视通(4G版)产品!

企业使命: 以科技创新成就客户数智化理想。

### 版权声明

未经本公司书面许可,不得通过电子、机械或其他任何方式复制或传播本文档的全部或任何部分用于任何用途,亦不得将本文档翻译为其它语言或转换为其它格式。

我们尽最大努力来保证本手册信息的正确性,并声明不对其中的印刷或书写错误负责。本手册信息 如有更新,恕不另行通知。如需获取最新信息请登录我们的网站。

### 联系我们获取服务

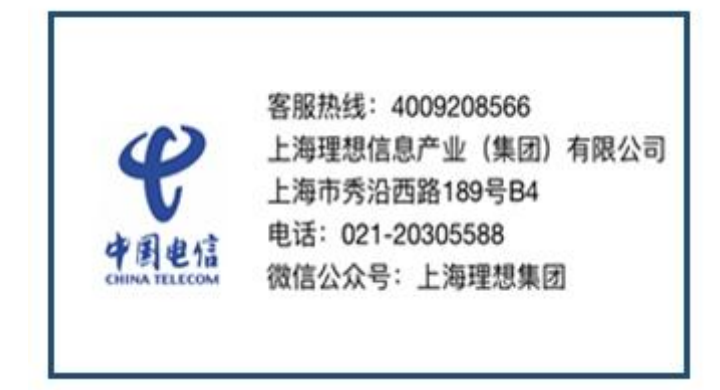

1. 概述

1.1 简介

摩云视讯新版本平台支持摩云致邻专业版入会<sup>注1</sup>。摩云致邻专业版软件目前支持 Windows、macOS、IOS、Android 等客户端安装使用。本操作手册旨在说明如何通过摩云 致邻专业版软件加入会议。本操作手册针对 Windows 端和 IOS 端分别做介绍, macOS 端 与 Windows 端操作方式相似, Android 端与 IOS 端操作方式相似, 因此不做赘述。

1.2 准备

- ▶ 带摄像头、麦克风和扬声器的电脑1台或智能手机一台
- ▶ 浏览器
- ▶ 互联网环境
- ▶ 摩云会议账号

## 2. 入会步骤

### 2.1 Windows 端

1、浏览器访问 https://www.movision.com.cn/download/摩云视讯官网下载 windows 版本的"摩云致邻专业版"客户端。

# 摩云致邻专业版 客户端下载

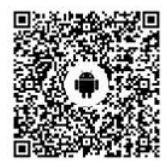

Android客户端下载

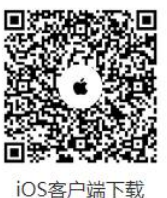

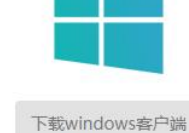

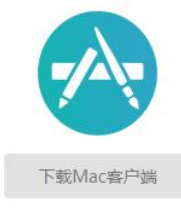

2、安装客户端后打开,首先修改登录服务器地址,点击右上角

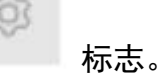

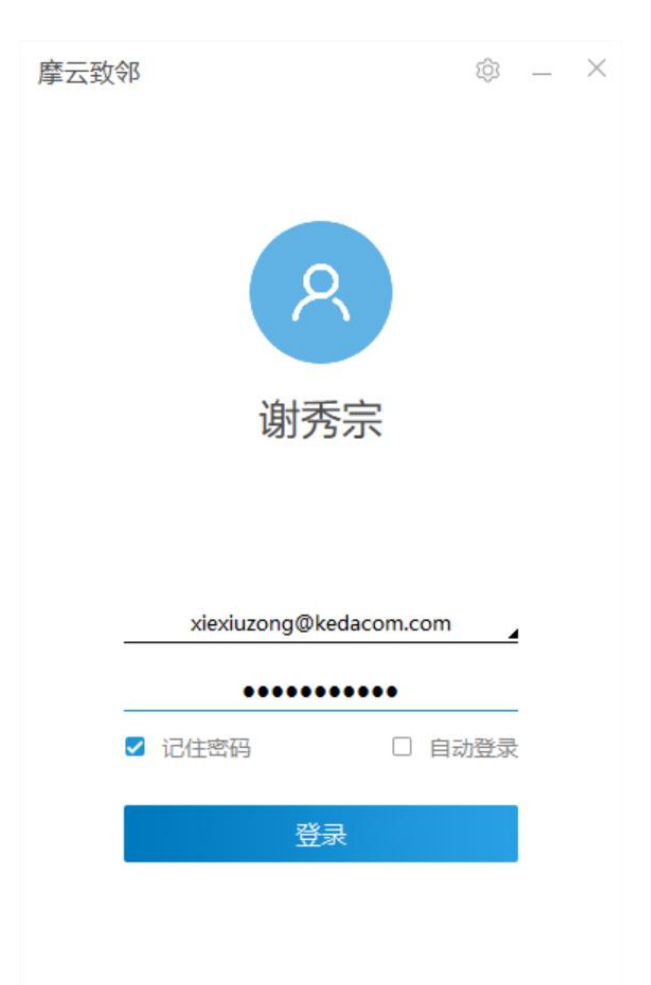

按照下图依次点击并修改"服务器配置",地址为: <u>dz.seemeeting.com.cn</u>,之后 点击保存,返回到初始界面。

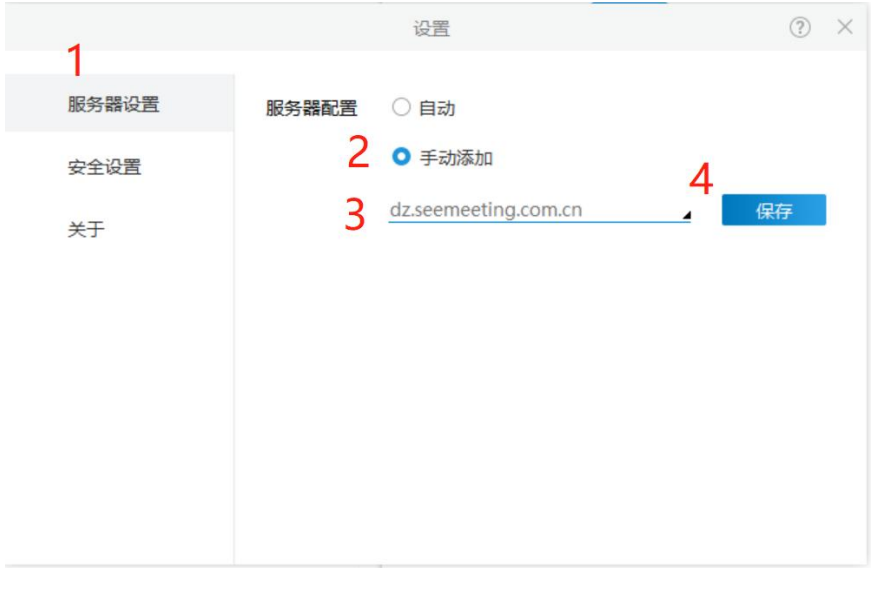

输入摩云会议账号和密码,点击登录。

# 欢迎登录

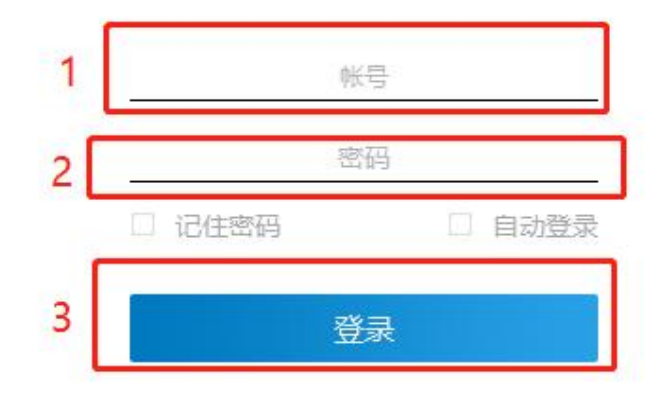

3、在主页点击"加入会议"<sup>注2</sup>

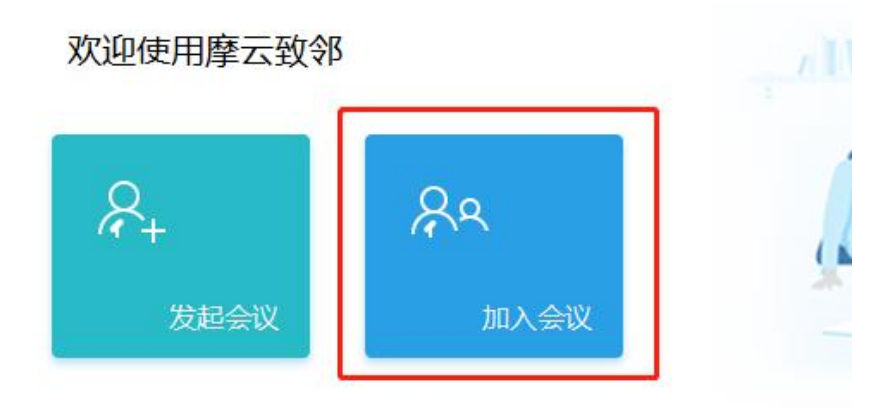

4、选择您所要参加的会议,点击"加入会议"即可参加会议。

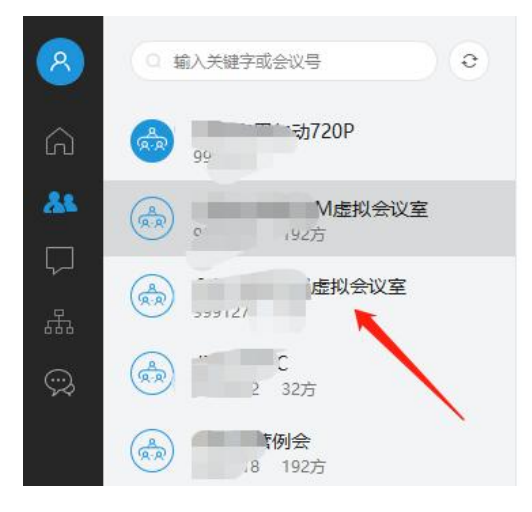

## 2.2 IOS 端<sup>注3</sup>

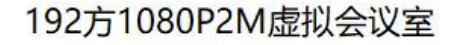

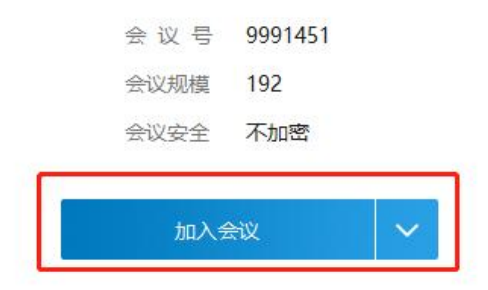

1、在 AppStore 中搜索"摩云致邻专业版",下载"摩云致邻专业版" app。

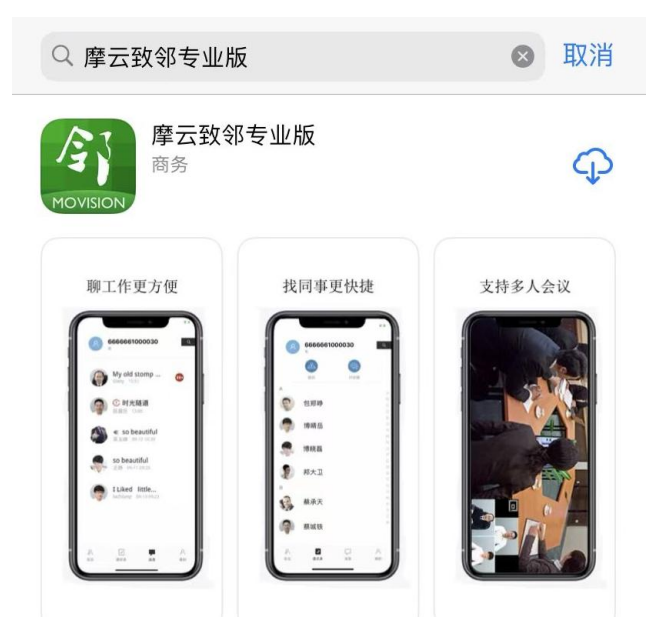

2、打开 app,首次使用需允许 app 访问麦克风和相机。

| " <b>摩云致邻"想</b> : | <b>访问您的相机</b>  | "摩云致邻"想访问您的麦克风 |   |  |  |
|-------------------|----------------|----------------|---|--|--|
| <sub>用于音视</sub>   | <sub>频会议</sub> | 用于音视频会议        |   |  |  |
| 不允许               | 好              | 不允许            | 好 |  |  |

3、输入摩云会议的账号密码并点击登录

# 摩云致邻

新视界让每一分钟更有价值

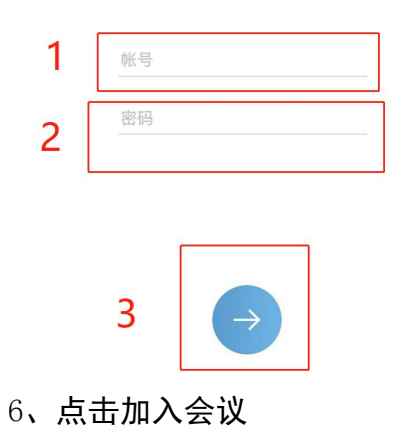

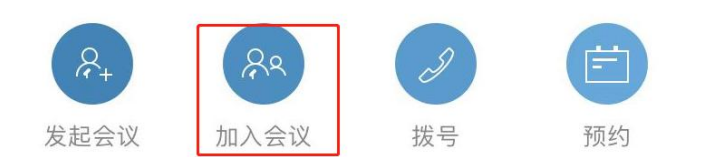

7、选择您需要参加的会议,点击"加入会议"即可参加会议。

| <b>11:48</b> |                                         | <b>?</b> ■ |
|--------------|-----------------------------------------|------------|
| <            | 加入会议                                    | ۹          |
|              | 运维专用勿动720P<br>999 1453                  |            |
| (A<br>A-R    | <b>192方1080P2M虚拟会议室</b><br>9991451 192方 |            |
| (AR)         | <b>8方1080P2M虚拟会议室</b><br>9991276 8方     |            |
| (A)<br>(R·R) | <b>视讯运营例会</b><br>999 0518 192方          |            |
|              | 1                                       |            |

## 3. 会议中控制

您可在会议中点击画面下方的按钮实现哑音、静音、音量调节、发送屏幕共享等功能。

| Ŷ  | <b>⊲</b> » | Ø   | ද    | P <sub>+</sub> |    | -    |  |
|----|------------|-----|------|----------------|----|------|--|
| 静音 | 扬声器        | 摄像头 | 会议管理 | 邀请             | 共享 | 离开会议 |  |

## 4. 注意事项

注 1: 摩云致邻专业版客户端仅支持加入 RTC 协议的会议,因此创建会议时需允许 RTC 协议终端加入。

注 2: 若您的电脑插有耳麦、外接扬声器等设备时,请在设置-语音视频-音频设置/ 视频设置中选择您所使用的设备驱动。

注 3: Android 用户可在各大应用市场搜索"摩云致邻专业版",若未能搜索到,可 前往摩云视讯官网扫码下载。